| Add Company as a Supplier                                                                                           |                                                                                                    |
|----------------------------------------------------------------------------------------------------|----------------------------------------------------------------------------------------------------|
| *Country: United States  *Supplier Name Enter the partial or full supplier (minimum 3 characters) to search Tax ID: | <ol> <li>GO TO Manage System Settings</li> <li>SELECT Add Company As A Supplier</li> <li>Input Supplier Data to Add</li> </ol> |
| Manually Add Supplier                                                                                               | 4. Select "+" from the list of suppliers provided.<br>If your supplier option is not there, manual add<br>the supplier         |
|                                                                                                    | 5. <i>CLICK</i> Add Supplier.                                                                                                  |
| Company selected:     A A A CME LOCK CO INC       Supplier To be added:     Grady Health System                     |                                                                                                    |
| Use my own Supplier Number Supplier Number Auto Gen Supplier Number                                                 |                                                                                                    |